## Памятка для родителей

В составе «Электронной школы 2.0» Вам в личном кабинете родителя теперь доступен раздел «Питание».

Его назначение для родителей

- Ознакомление с составом меню
- Выбор варианта меню (для старших классов в школах, где позволяет технологический процесс)
- Своевременный отказ от питания в случае болезни
- Контроль за посещением ребенком столовой, контроль фактического набора блюд
- Безналичная оплата за питание. Контроль состояния счета.
- Линия прямой связи по вопросам организации питания

В «Электронной школе 2.0» в личном кабинете родителя (законного представителя) появляется раздел посвященный питанию.

| Успеваемость     |         | Питание               |                   |
|------------------|---------|-----------------------|-------------------|
| вчера - Англ.яз. | 5       | № Лицевого счёта      | <b>2000</b>       |
| 04.12 - Род.лит. | 5       | Состояние счёта       | 533. <b>1</b> 3 ₽ |
| 03.12 - Англ.яз. | 4       | Субсидия              | 0.00₽             |
| 03.12 - литер.   | 5       | Комплекс по-умолчанию | Ш                 |
| Дневник          | Отметки | Подробнее             |                   |

На первой странице выведена общая информация: присвоенный ребенку лицевой счет, используемый для оплаты питания, остаток средств на расчетном счете ребенка, сумма дотации назначенной ребенку (при наличии).

При нажатии ссылки «подробнее» попадаем в календарь питания

| Состояние счёта: <u>533.13</u> р.                                                                   | Есть пожела              | ния или жалобы в МБУ "Комбинат і | итания"? СОЗДАТЬ ОБР           | РАЩЕНИЕ                         |  |
|----------------------------------------------------------------------------------------------------|--------------------------|----------------------------------|--------------------------------|---------------------------------|--|
| О счёте Карта питания История платежей Комплекс по умолчанию Запланировать питание Оплатить питание |                          |                                  |                                |                                 |  |
| <ul> <li>▲</li> </ul>                                                                               |                          | Декабрь 2020                     |                                | Сегодня                         |  |
| <b>D</b> <sub>14</sub>                                                                              | P=                       | 6                                | H <del>~</del>                 | <b>0</b> ~                      |  |
| 30<br>Гимназический<br>комплекс                                                                     | 1<br>Школьный комплекс   | ср<br>Школьный комплекс          | 3<br>Гимназический<br>комплекс | 4                               |  |
| 7<br>Школьный комплекс                                                                              | 8                        | 9                                | 10<br>Школьный комплекс        | 11<br>Гимназический<br>комплекс |  |
| 14                                                                                                  | 15                       | 16                               | 17                             | 18                              |  |
| 21                                                                                                  | 22                       | 23                               | 24                             | 25                              |  |
| 28                                                                                                  | 29                       | 30                               | 31                             | 1                               |  |
| Условные обозначения:                                                                               |                          |                                  |                                |                                 |  |
| Сегодняшний день Заказ дос                                                                          | тупен Заказ невозможен П | итание подтверждено Питание      | отменено Питание заказано      |                                 |  |

В каждой клетке календаря указан комплекс, цветом отмечен статус. Расшифровка цветовой палитры под календарём

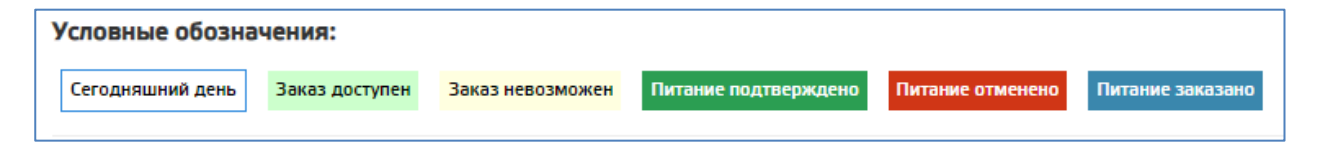

Для заказа питания на определенную дату, необходимо нажать на выбранный день, после чего откроется меню со всеми доступными для выбора вариантами питания (при наличии выбора). Для просмотра доступен состав и стоимость (если ребенку назначена дотация, то цена комплекса отразится уже с учетом скидки). Выбрав тот или иной вариант нажимаем кнопку «заказать».

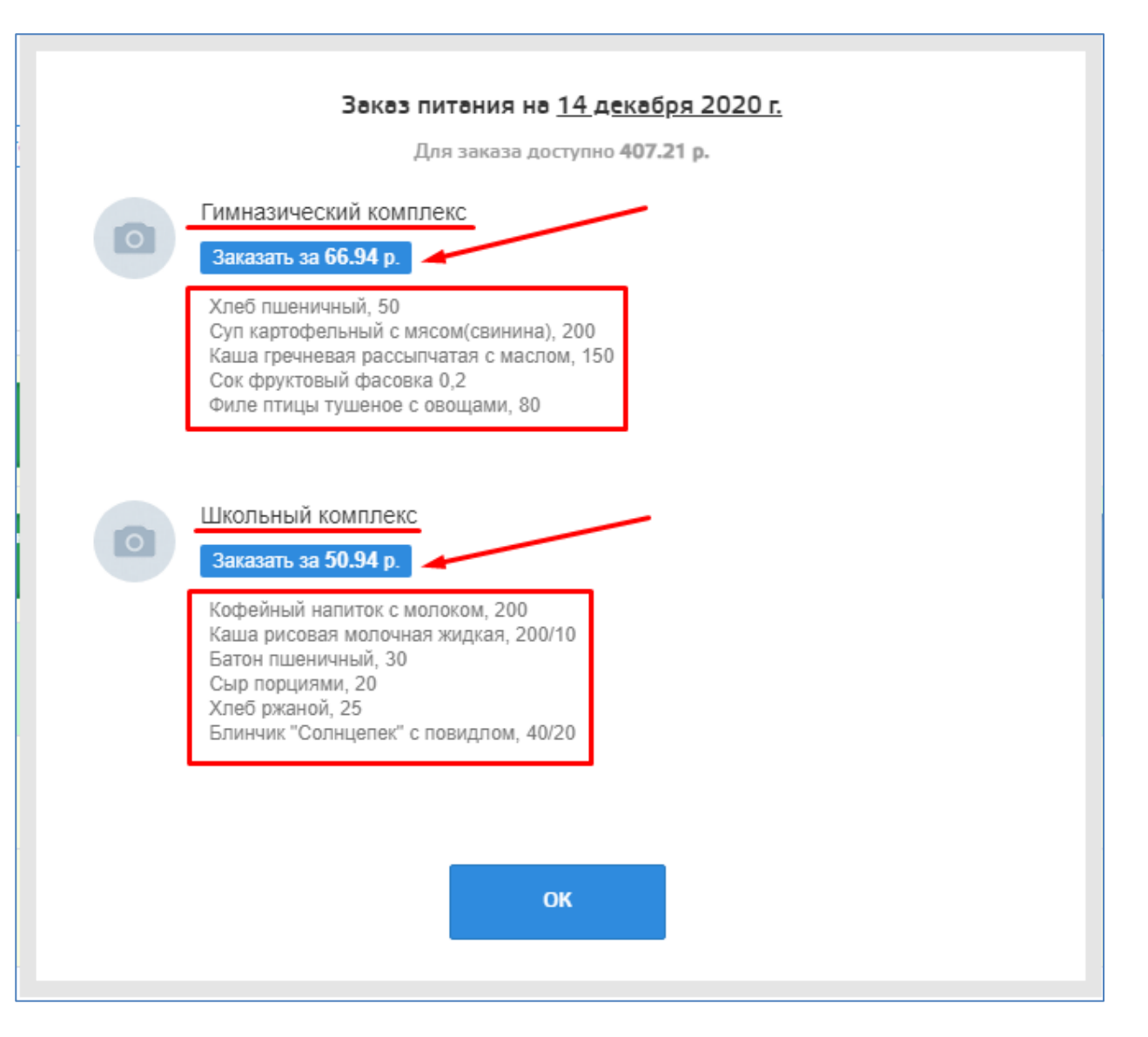

Обратите внимание на разницу сумм! Состояние счета, это сумма, которая хранится на расчетном счете ребенка, а сумма доступная для заказа, это состояние счета минус цена уже заказанных, но еще не оплаченных дней. Такая схема учета

денег, не позволит заказать питания больше, чем позволяют средства на счете ребенка. При недостаточном балансе, заказ питания не возможен.

| Состояние счёта: <u>533.13</u> р. | Есть пожелания или жалобы в МБУ "Комбинат питания"?                                |  |
|-----------------------------------|------------------------------------------------------------------------------------|--|
| О счёте Карта пит                 | Заказ питания на <u>14 декабря 2020 г.</u><br>Для заказа доступно <b>407.21 р.</b> |  |

Если ребенок по каким то причинам не будет в школе в определенный день, родитель может отменить запланированное питание в своем личном кабинете, для этого нажимаем на нужный день в календаре:

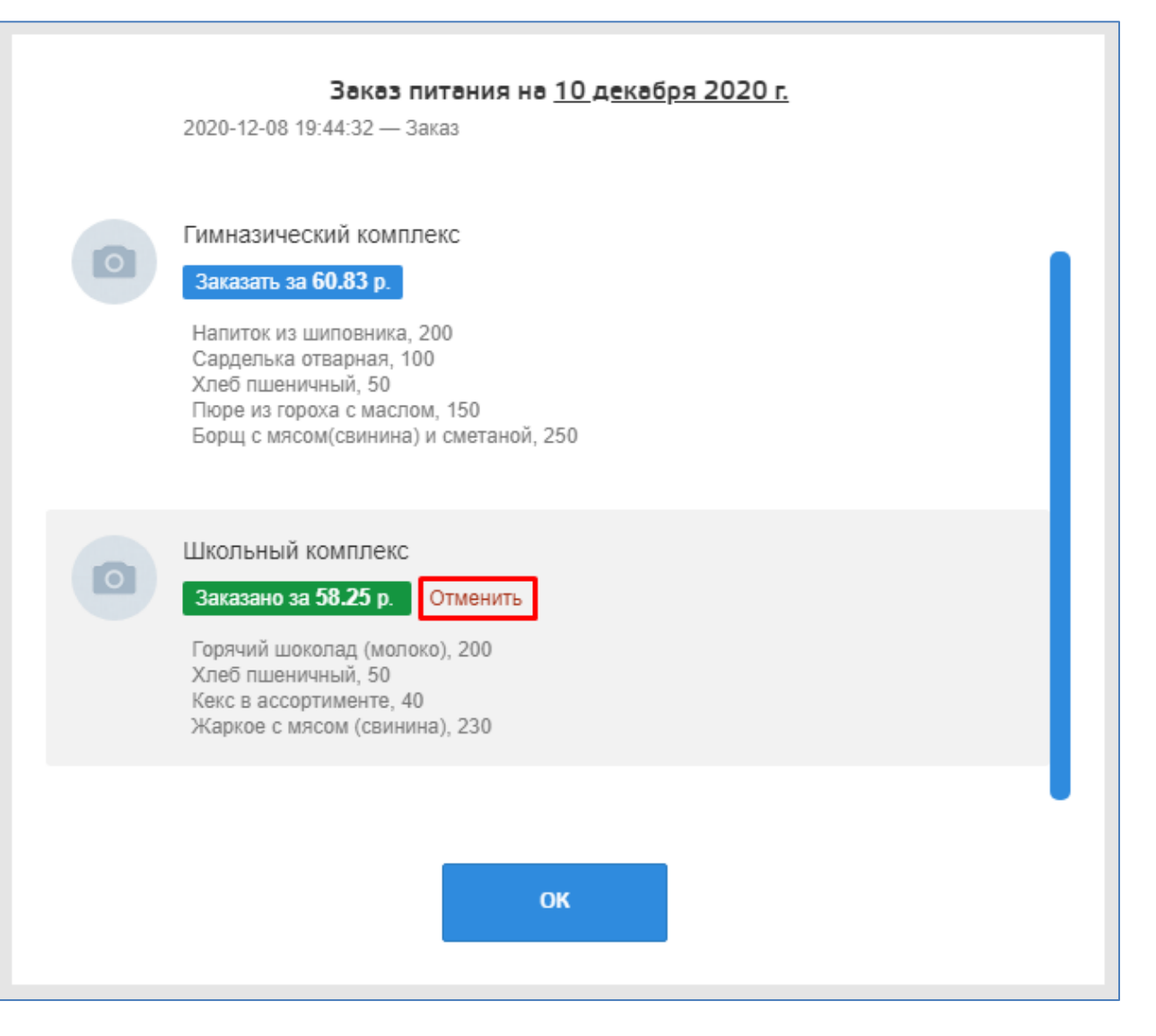

Время отмены запланированного питания ограничено! Устанавливается каждой школой индивидуально. Уточняйте эту информацию в школе. Если питание не отменено своевременно ни родителями, ни классным руководителем, то стоимость питания за этот день будет списана со счета.

Рассмотрим меню, оно может незначительно отличаться в разных территориях

| О счёте Карта питания | История платежей ( | Комплекс по умолчанию) ( | Запланировать питание | Оплатить питание |
|-----------------------|--------------------|--------------------------|-----------------------|------------------|
|                       |                    |                          |                       |                  |

## О счете – общая информация

| Лицевой счёт                 |                   |
|------------------------------|-------------------|
| Субсидия                     | 0.00 p.           |
| Баланс на 1 сентября 2020 г. | 176.83 p.         |
| Всего внесено                | 1701.00 p.        |
| Всего списано                | 1344.70 p.        |
| Текущее состояние счёта      | 533.13 p.         |
| Комплекс по умолчанию        | Школьный комплекс |
|                              |                   |

**Карта питания** – этот раздел для территорий, в которых работает реализация буфетной продукции по картам учащихся. В нем можно установить дневной лимит, тогда ребенок не сможет потратить за 1 день больше разрешенной родителями суммы. А также заказать перевыпуск карты в случае утери или порчи, при этом старая карта автоматически блокируется, а стоимость новой списывается со счета ребенка.

**История платежей** – в этом разделе отражаются все операции по лицевому счету ребенка, как оплаты, так и списания. Видны даты и суммы операций.

| 01.10.2020 | -68.90   | Гимназический комплекс                                                               |
|------------|----------|--------------------------------------------------------------------------------------|
|            |          |                                                                                      |
|            |          | Гимназический комплекс:                                                              |
|            |          | Сок фруктовыи, 200<br>Хлеб лиценициска, 50                                           |
|            |          | Фонкалельки из говялины паровые 80/5                                                 |
|            |          | Фрикадспыки из говядины паровые, сого з<br>Макаронные изделия отварные с маслом, 150 |
|            |          | Суп картофельный с рыбными консервами (сайрой), 250                                  |
| 29.09.2020 | +100.00  |                                                                                      |
| 28.09.2020 | -67.34   | Гимназический комплекс                                                               |
|            |          | Гимназический комплекс:                                                              |
|            |          | Чай с сахаром и лимоном, 200                                                         |
|            |          | Сосиски отварные, 100                                                                |
|            |          | Хлеб пшеничный, 50                                                                   |
|            |          | Рис отварной с маслом, 150                                                           |
|            |          | Щи из свежей капусты с картофелем, мясом и сметаной, 250/10                          |
| 24.09.2020 | -53.71   | <u>Гимназический комплекс</u>                                                        |
|            | +1000.00 |                                                                                      |
|            |          | Конфета шоколалная 17                                                                |
|            |          | Компот из чернослива и сухофруктов 200                                               |
|            |          | Котлета из птицы "Ряба". 80                                                          |
|            |          | Хлеб пшеничный, 50                                                                   |
|            |          | Суп картофельный с горохом и курицей, 250/20                                         |
|            |          | Kaus                                                                                 |

Комплекс по умолчанию – если ребенок изо дня в день питается одинаково, или в школе единое меню не подразумевающее выбор, очень удобно назначить комплекс по умолчанию.

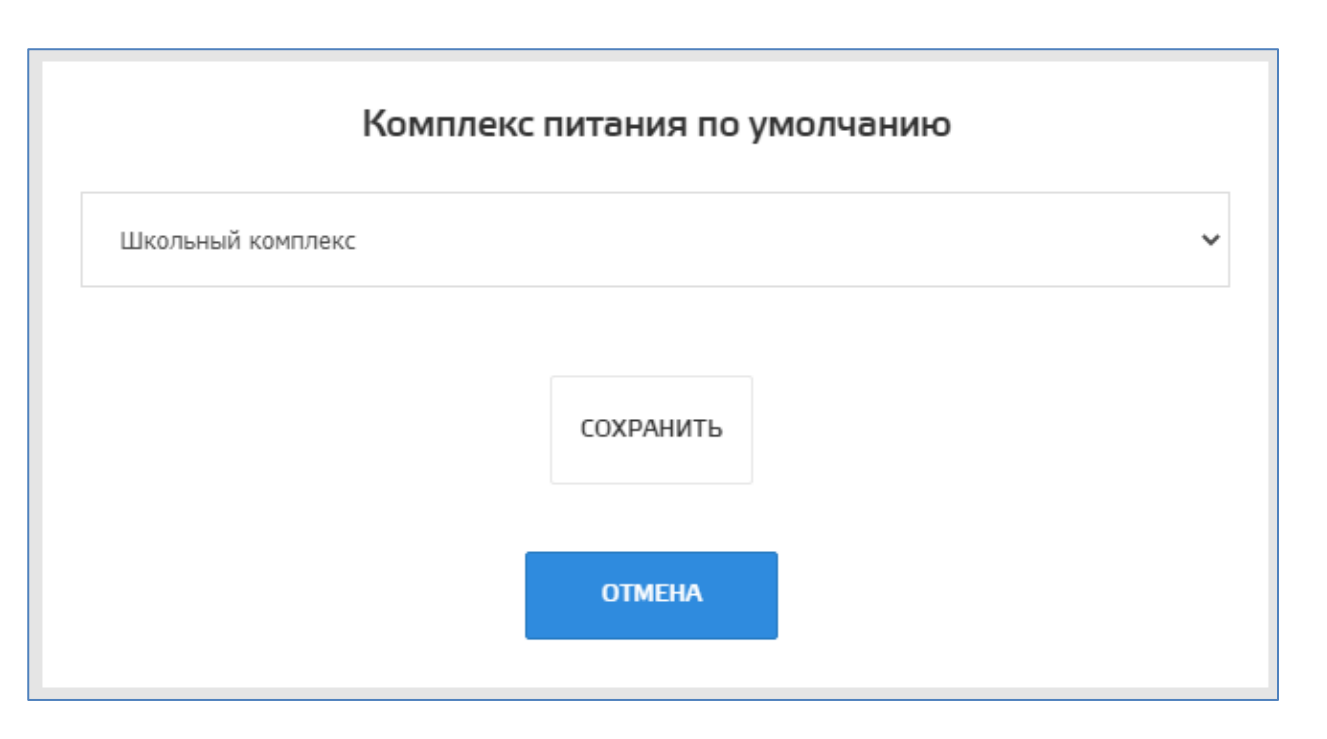

Запланировать питание – если назначен комплекс по умолчанию, так называемый шаблон, то можно воспользоваться функцией - запланировать питание, при таком методе заказа, вам не нужно будет нажимать на каждый день, а заказать питание сразу на неделю нажатием одной кнопки.

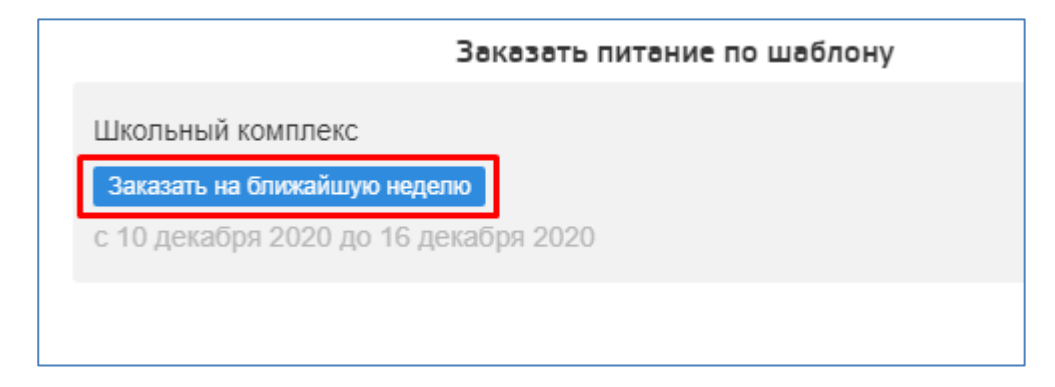

Оплатить питание – гиперссылка, ведущая на сайт оплаты (Сбербанк).

В ряде территорий налажена возможность создать обращение по вопросам питания, они поступают учреждению, осуществляющему питание в школе.

Есть пожелания или жалобы в МБУ "Комбинат питания"?

СОЗДАТЬ ОБРАЩЕНИЕ

| Оплата банковской картой |                                               | Оплата через Сбербанк Онлайн или                                |                                |  |
|--------------------------|-----------------------------------------------|-----------------------------------------------------------------|--------------------------------|--|
| через банкоматы          | Оплата наличными через                        | мобильное приложение                                            |                                |  |
| Сбербанка                | банкоматы Сбербанка                           | СбербанкОнлайн                                                  | «Автоплатеж»                   |  |
| При оплате картой        | При оплате наличными –                        | 1. Зайдите в личный кабинет                                     | 1. Зайдите в личный кабинет    |  |
|                          | выберите пункт меню «Платежи                  | СбербанкОнлайн (используйте для                                 | СбербанкОнлайн (используйте    |  |
|                          | наличными»                                    | входа официальный сайт Sberbank.ru)                             | для входа официальный сайт     |  |
|                          |                                               | 2 Пля сорершения платема                                        | Sberbank.ru)                   |  |
| «Образование»            |                                               | 2. Для совершения платежа<br>спелуйте пунктам меню: «Переволы и | 2 В «Личном меню»              |  |
| «Образованис» /          | «Образование» «Школы»»<br>«Питацие школьников |                                                                 | 2. <b>D</b> (SIM-HOM Metho)    |  |
| Школьникор Кузбасса»     | Кузбасса»                                     | м» «Питание школьникор Кузбасса»                                |                                |  |
| школышков Кузоасса//     | Kysuacca//                                    | <i>"&gt;</i> «Питапис школьпиков кузоасса//                     | «подключить Автоплатсжи        |  |
| 2. Введите номер         | 2. Введите номер лицевого                     | Либо в поисковой строке введите:-                               | 5. Выберите раздел             |  |
| лицевого счета           | счета                                         | Школьное питание, либо ИНН                                      | «Образование»>«Школы»>         |  |
| Убедитесь, что Вы        | 3. Введите ФИО                                | 420000005                                                       | «Питание школьников            |  |
| пополняете лицевой       | плательщика, серию/номер                      | 3. Укажите карту списания и                                     | Кузбасса»                      |  |
| счет своего ребенка.     | паспорта и нажмите                            | введите номер лицевого счета                                    | 3. Введите номер лицевого      |  |
| Посмотрите текущий       | «Продолжить»                                  |                                                                 | счета                          |  |
| остаток на счете,        |                                               | у осдитесь, что вы пополняете                                   | <b>Л</b> Врадита Ваш ФИО и     |  |
| нажмите «Далее»          | 4. Введите сумму платежа                      | Лицсьой счет своего реоснка.<br>Посмотрите текущий остаток на   | $+$ . Decure Dam $\Psi HO H$   |  |
| 3 Ввелите ФИО            | 5. Убедитесь, что Вы                          | счете нажмите «Лапее»                                           | «Продолжить»                   |  |
| плательщика              | пополняете лицевой счет своего                |                                                                 |                                |  |
| серию/номер паспорта и   | ребенка. Посмотрите текущий                   | 4. Введите ФИО плательщика,                                     | 5. Заполните параметры         |  |
| нажмите «Продолжить»     | остаток на счете, нажмите                     | серию/номер паспорта и нажмите                                  | Автоплатежа (сумму,            |  |
|                          | «Оплатить»                                    | «Продолжить»                                                    | периодичность, дату            |  |
| 4. Введите сумму, на     |                                               | 6. Введите сумму, на которую                                    | ближайшего платежа, название и |  |
| которую пополняете счет. |                                               | пополняете счет.                                                | нажмите «Подключить»           |  |
| 5. Сверьте реквизиты,    |                                               |                                                                 | 6. Подтвердите                 |  |
| нажмите «Оплатить»       | *Интерфейс может                              | 7. CECPEIC PERENSUIE N<br>DOUTPEDAUTE OF ATTY TO SMS            | подключение SMS-паролем        |  |
|                          | незначительно отличаться в                    | nogibepgine onsary no Swi5                                      |                                |  |
|                          | зависимости от типа                           |                                                                 |                                |  |
|                          | устройства                                    |                                                                 |                                |  |

## ПОШАГОВАЯ ИНСТРУКЦИЯ ПО ОПЛАТЕ ЗА ШКОЛЬНОЕ ПИТАНИЕ